## **Special Interest Group Testdaten-Management**

Dieses Dokument beschreibt für Nutzer welche Schritte erforderlich sind, um den Zugang zum alten oder zum neuen Wiki zu erhalten.

## 1. Startseite der TDM-Wikis

Die Hauptseite von Testdaten-Management startet auf <u>http://testdaten-management.de</u> Wichtig ist der <u>Bindestrich</u> zwischen Testdaten und Management!

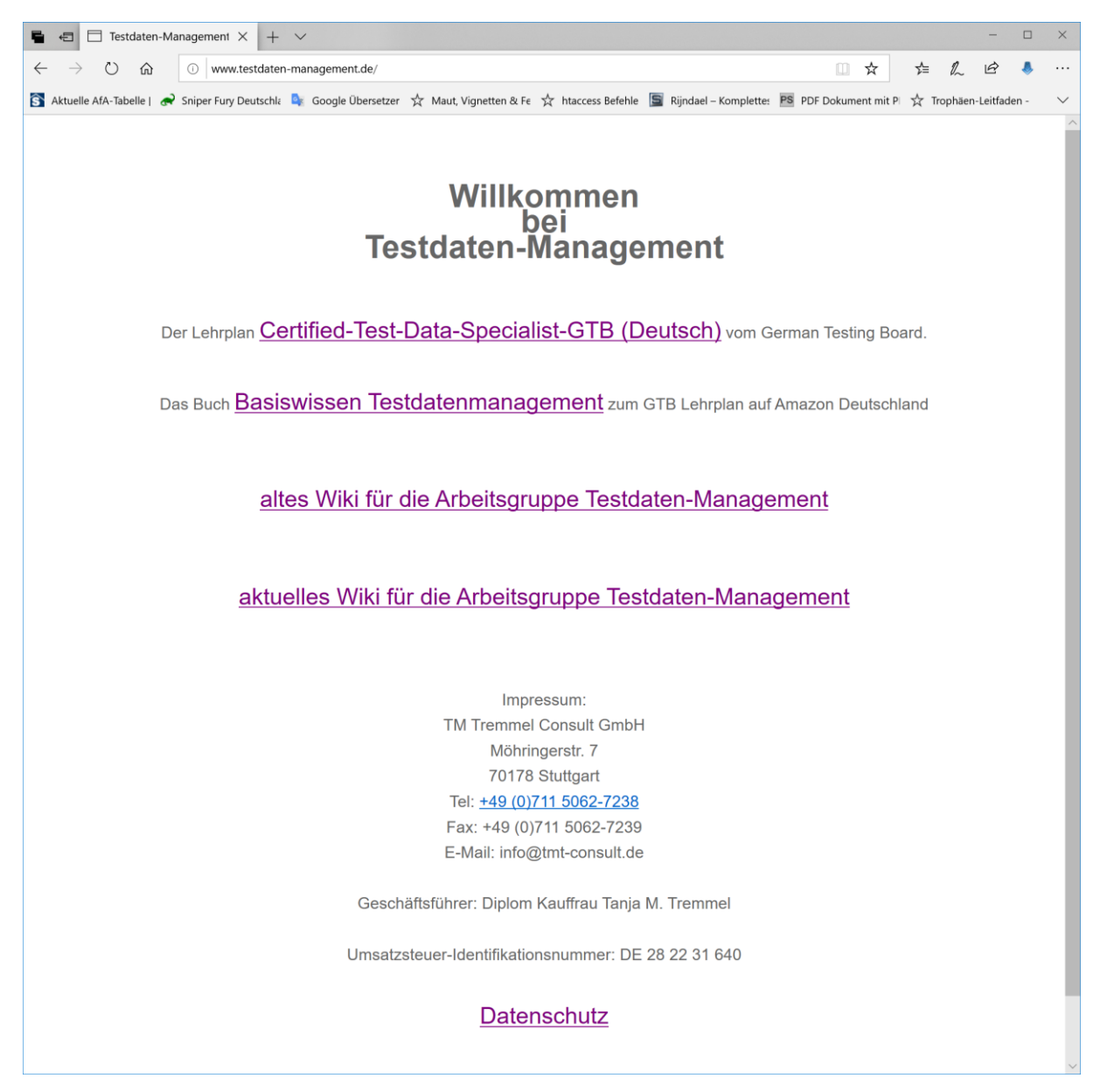

Hier ist die Einstiegsseite für das alte und das neue Wiki.

Für beide müssen Sie sich getrennt anmelden, können jedoch die gleichen Benutzernamen etc. verwenden.

Das alte Wiki enthält die bisher erarbeiteten Inhalte, das neue Wiki ist zurzeit d.h. im Januar 2019 noch leer. Beim Anklicken der oben genannten Links öffnet sich jeweils ein neuer Tab im Browser.

Sie befinden sich im alten Wiki: Zur besseren Unterscheidung ist das Logo oben links mit dem Zusatz "Alt" versehen, wenn es sich um die bisherigen Inhalte handelt.

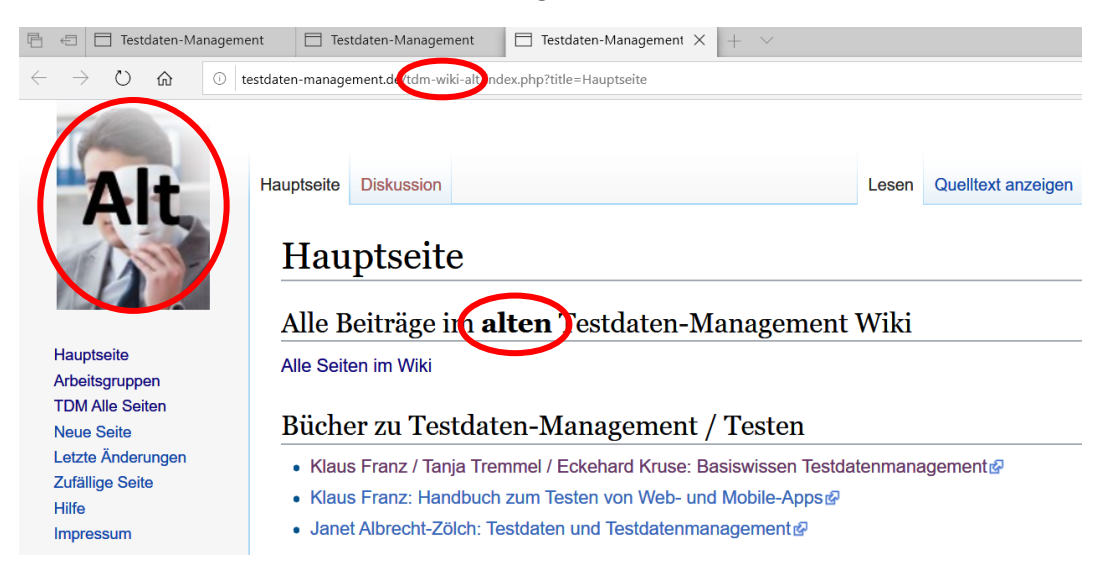

#### Sie befinden sich im neuen Wiki:

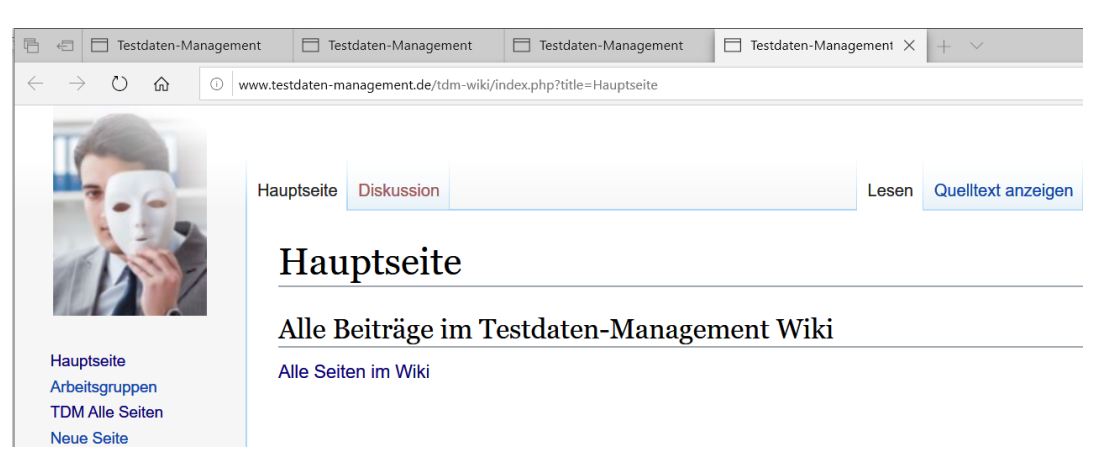

## 2. Zugang beantragen zum alten oder neuen Wiki für Anwender

Für beide Wikis sind getrennte Anmeldungen notwendig.

 Altes Wiki:
 http://testdaten-management.de/tdm-wiki-alt/index.php?title=Hauptseite

 Neues Wiki:
 http://testdaten-management.de/tdm-wiki/index.php?title=Hauptseite

#### Klicken Sie auf den Link "Anmelden".

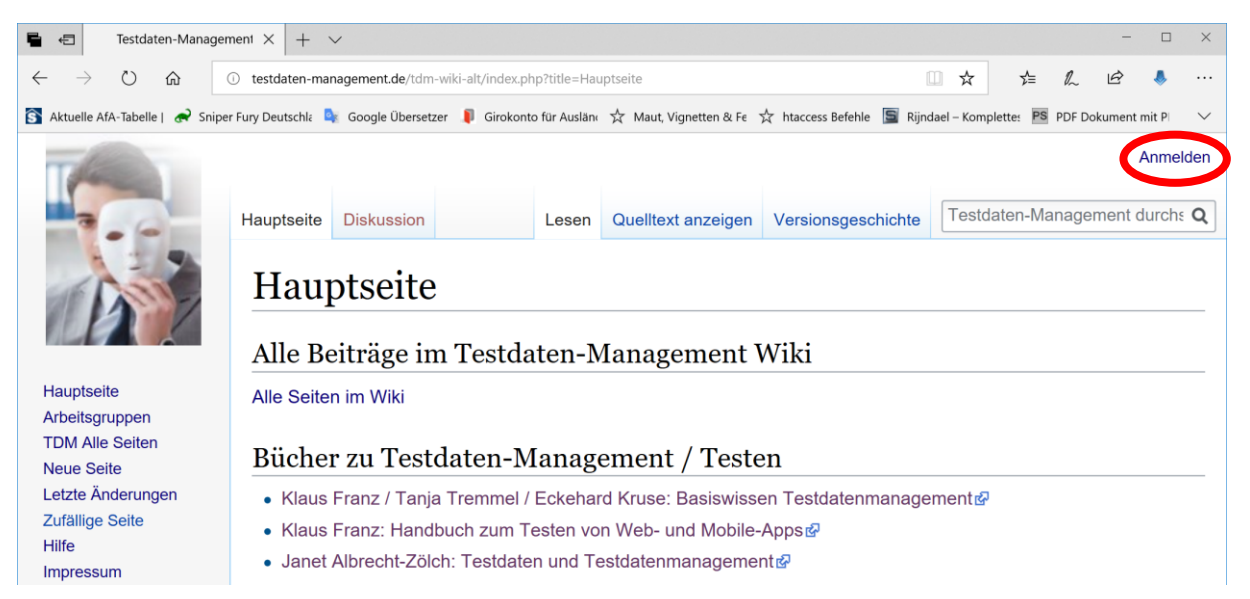

#### Klicken Sie auf den Link "beantragen".

| 🖶 🖅 Anmelden – Testdate                                                                                                    | en-I X   + ~                                                                                           |          |        |           |        | -        |        | ×      |  |
|----------------------------------------------------------------------------------------------------|----------------------------------------------------------------------------------------------------|----------|--------|-----------|--------|----------|--------|--------|--|
| $\leftarrow$ $\rightarrow$ $\circlearrowright$ $\bigtriangleup$                                                                                                    |                                                                                                    |          |        |           |        |          |        |        |  |
| 🛐 Aktuelle AfA-Tabelle   🗬 Sniper                                                                                                    | Fury Deutschl; 💐 Google Übersetzer 🔋 Girokonto für Auslän: ☆ Maut, Vignetten & Fe ☆ htaccess Befehle 📱 | Rijndael | – Komp | lette: PS | PDF Do | kument i | mit P  | $\sim$ |  |
|                                                                                                    |                                                                                                    |          |        |           |        | ,        | Anmel  | lden   |  |
| Contraction of the local division of the local division of the loc |                                                                                                    |          |        |           |        |          |        |        |  |
| 3.6                                                                                                    | Spezialseite                                                                                           | -        | Testd  | aten-Ma   | anagei | ment d   | lurchs | Q      |  |
| 1 2 5                                                                                                    | A 11                                                                                                   |          |        |           |        |          |        |        |  |
|                                                                                                    | Anmelden                                                                                               |          |        |           |        |          |        |        |  |
|                                                                                                    | I m ein Renutzerkonto zu erhalten, musst du                                                            |          |        |           |        |          |        |        |  |
|                                                                                                    | es beantragen.                                                                                         |          |        |           |        |          |        |        |  |
| Hauptseite<br>Arbeitsgruppen                                                                                                    |                                                                                                    |          |        |           |        |          |        |        |  |
| TDM Alle Seiten                                                                                                    | Benutzername                                                                                           |          |        |           |        |          |        |        |  |
| Neue Seite                                                                                                    | Gib deinen Benutzernamen ein                                                                           |          |        |           |        |          |        |        |  |
| Letzte Anderungen<br>Zufällige Seite                                                                                                    | Passwort                                                                                               |          |        |           |        |          |        |        |  |
| Hilfe                                                                                                    | Gib dein Passwort ein                                                                                  |          |        |           |        |          |        |        |  |
| Impressum                                                                                                    |                                                                                                    |          |        |           |        |          |        |        |  |
| Werkzeuge                                                                                                    | Angemeldet bleiben                                                                                     |          |        |           |        |          |        |        |  |
| Spezialseiten                                                                                                    |                                                                                                    |          |        |           |        |          |        |        |  |
| Druckversion                                                                                                    | Anmelden                                                                                               |          |        |           |        |          |        |        |  |
|                                                                                                    | Hilfe beim Anmelden                                                                                    |          |        |           |        |          |        |        |  |

Geben Sie ihren Benutzernamen, E-Mail-Adresse, Bürgerlichen Namen und mindestens 6 Worte zu ihrer Biographie ein und bestätigen Sie die Nutzungsbedingungen. Danach klicken Sie auf den Button "Benutzerkonto beantragen".

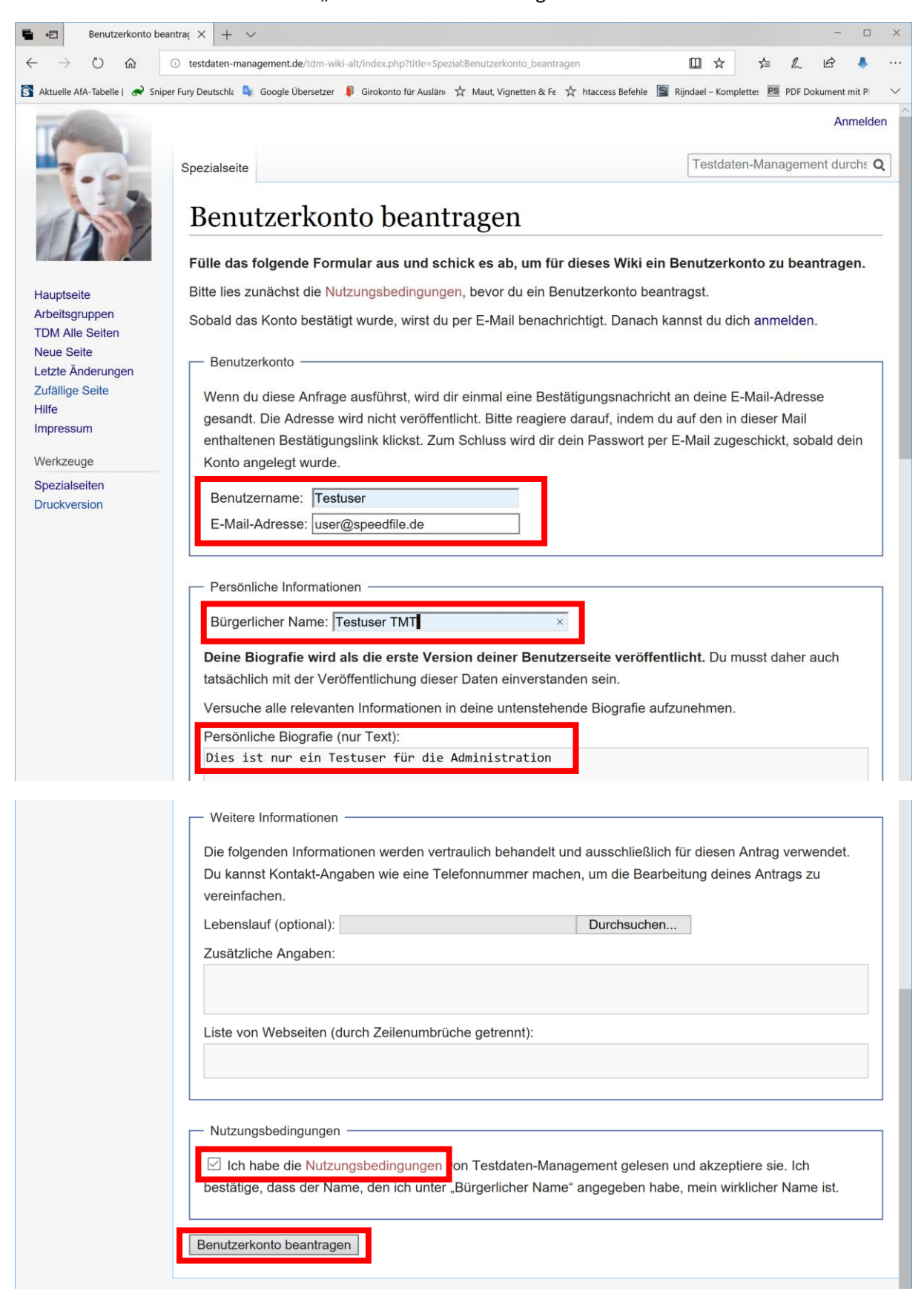

#### Anschließend wird eine E-Mail automatisch vom System an Sie versendet

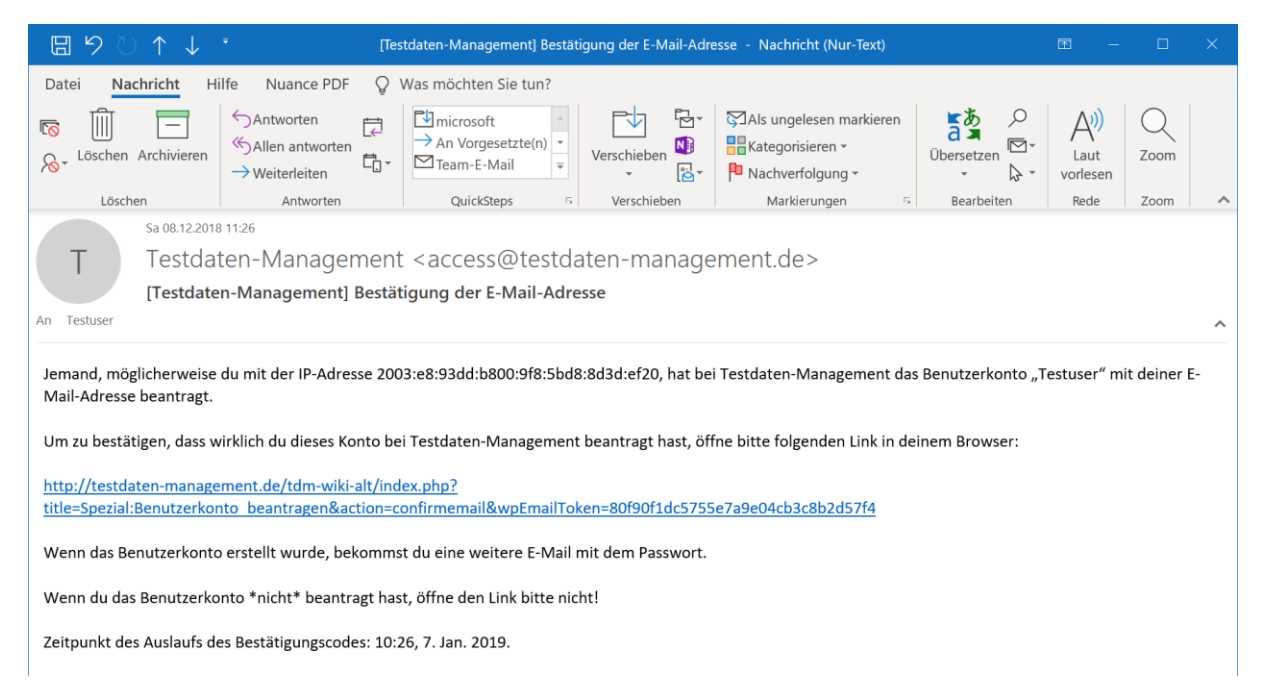

Über den Link in der E-Mail müssen Sie den Antrag bestätigen und gelangen auf die folgende Seite.

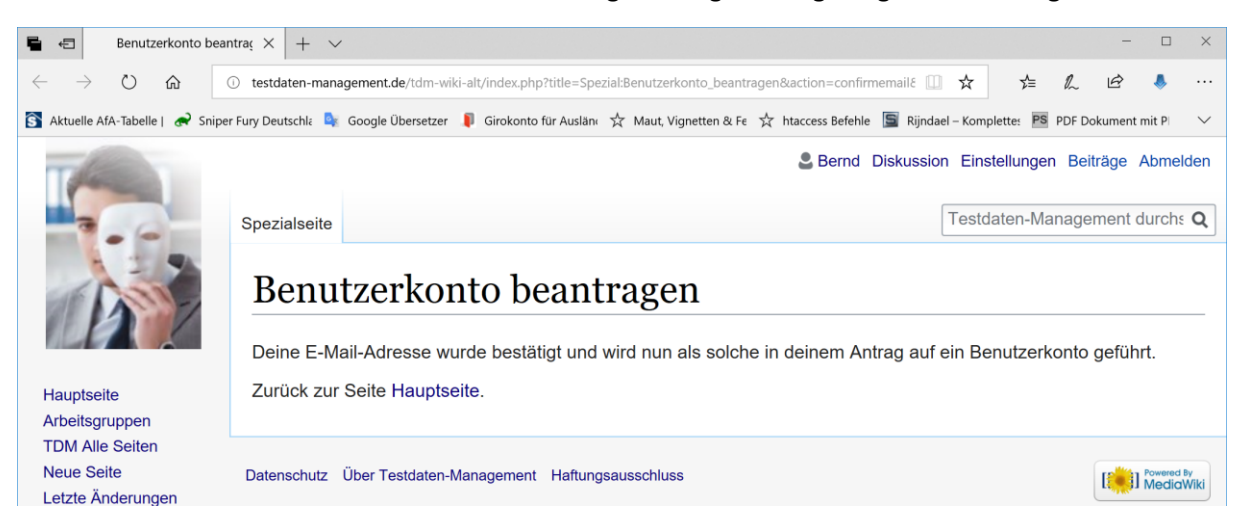

Nun müssen Sie warten bis Sie das nachfolgende E-Mail erhalten.

Diese E-Mail erhalten Sie nachdem die Administratoren des Wikis die Freigabe erteilt haben.

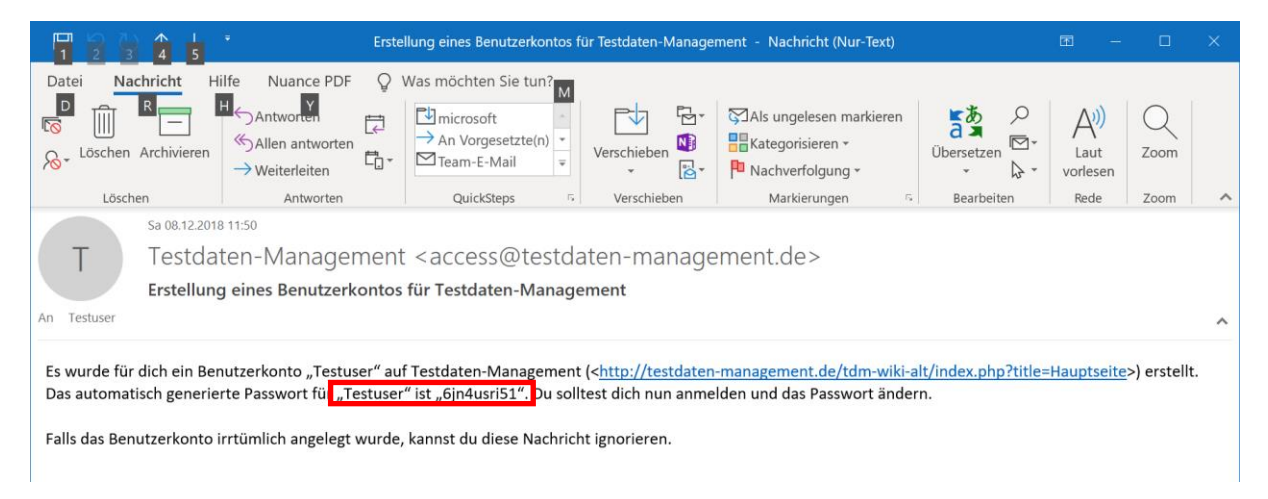

Klicken Sie auf den Link in der E-Mail und melden sich bitte am Wiki an.

| 🖶 🖅 Abmelden – Testdate                                                                                                    | en-Man Al                                                                                                    | omelden – Testdaten-M | Mar Testdate | en-Managem | ien × + ~        |                    |             |        | -       |        | ×      |
|----------------------------------------------------------------------------------------------------|----------------------------------------------------------------------------------------------------|-----------------------|--------------|------------|------------------|--------------------|-------------|--------|---------|--------|--------|
| $\leftrightarrow$ $\rightarrow$ $\circlearrowright$ $\Leftrightarrow$ $\bigcirc$ testdaten-management.de/tdm-wiki-alt/index.php?title=Hauptseite                              |                                                                                                    |                       |              |            |                  |                    |             | h      | Ŕ       | ٨      |        |
| 🛐 Aktuelle AfA-Tabelle   🚓 Sniper Fury Deutschle 💺 Google Übersetzer 🏮 Girokonto für Ausläne ☆ Maut, Vignetten & Fe ☆ htaccess Befehle 📓 Rijndael – Komplette: 📴 PDF Dokument |                                                                                                    |                       |              |            |                  |                    |             |        |         |        | $\sim$ |
|                                                                                                    |                                                                                                    |                       |              |            |                  |                    |             |        | C       | Anmel  | lden   |
|                                                                                                    | Hauptseite                                                                                                    | Diskussion            | Les          | sen Que    | elltext anzeigen | Versionsgeschichte | Testdaten-I | Manage | ement o | lurchs | Q      |
| (D)                                                                                                    | Hauptseite<br>Alle Beiträge im Testdaten-Management Wiki                                                                                                    |                       |              |            |                  |                    |             |        |         |        |        |
| Hauptseite<br>Arbeitsgruppen<br>TDM Alle Seiten<br>Neus Seite                                                                                                    | Alle Seiten im Wiki<br>Bücher zu Testdaten-Management / Testen                                                                                                    |                       |              |            |                  |                    |             |        |         |        |        |
| Neue Seite<br>Letzte Änderungen<br>Zufällige Seite<br>Hilfe<br>Impressum                                                                                                    | <ul> <li>Klaus Franz / Tanja Tremmel / Eckehard Kruse: Basiswissen Testdatenmanagement @</li> <li>Klaus Franz: Handbuch zum Testen von Web- und Mobile-Apps @</li> <li>Janet Albrecht-Zölch: Testdaten und Testdatenmanagement @</li> </ul> |                       |              |            |                  |                    |             |        |         |        |        |

### Geben Sie ihren Benutzernamen und das temporäre Passwort aus der E-Mail ein.

| € €                                                                                                    | Abmelden – T         | estdaten-Man      | Abm                       | elden – Testdaten-Ma             | r Anmelde          | n – Testdaten- 🛛 🗙 | + ~          |                      |           |            |            |        | -           |                  | ×                     |
|----------------------------------------------------------------------------------------------------|----------------------|-------------------|---------------------------|----------------------------------|--------------------|--------------------|--------------|----------------------|-----------|------------|------------|--------|-------------|------------------|-----------------------|
| $\leftarrow$                                                                                                  | ) O ⇔                | i testda          | ten-manao                 | gement.de/tdm-wiki-a             | lt/index.php?title | =Spezial:Anmelde   | n&returnto=  | =Hauptseite          | [         | □ ☆        | ל≡         | h      | È           | ٨                |                       |
| 🛐 Aktue                                                                                                    | elle AfA-Tabelle   🗬 | Sniper Fury Deut  | schla 🔤                   | Google Übersetzer 🛛 🖡            | Girokonto für Au   | ıslän: ☆ Maut, V   | gnetten & Fe | e 🕺 htaccess Befehle | e 🔄 Rijnd | lael – Kom | plette: PS | PDF Do | okument r   | nit Pl           | $\sim$                |
| I                                                                                                    |                      | Spezia            | alseite                   |                                  |                    |                    |              |                      |           | Test       | daten-Ma   | anage  | A<br>ment d | Anmel<br>urchs   | den<br>Q              |
| Haup                                                                                                    | otseite              | Um es b           | 1MC<br>ein Ben<br>eantrag | elden<br>utzerkonto zu e<br>gen. | rhalten, mus       | sst du             |              |                      |           |            |            |        |             |                  |                       |
| Arbeitsgruppen<br>TDM Alle Seiten<br>Neue Seite<br>Letzte Änderungen<br>Zufällige Seite<br>Hilfe<br>Impressum | Benu                 | utzerna<br>stuser | me                        |                                  |                    |                    |              |                      |           |            |            |        |             |                  |                       |
|                                                                                                    | Pass                 | swort             | •••I                      |                                  |                    |                    |              |                      |           |            |            |        |             |                  |                       |
| Werk                                                                                                    | zeuge                |                   | Angem                     | neldet bleiben                   |                    |                    |              |                      |           |            |            |        |             |                  |                       |
| Druck                                                                                                    | kversion             |                   |                           | Anmelde                          | en                 |                    |              |                      |           |            |            |        |             |                  |                       |
|                                                                                                    |                      |                   |                           | Hilfe beim An                    | melden             |                    |              |                      |           |            |            |        |             |                  |                       |
|                                                                                                    |                      | Datens            | schutz (                  | Über Testdaten-Ma                | nagement Ha        | ftungsausschlus    | s            |                      |           |            |            |        | [           | Powered<br>Media | <sup>By</sup><br>Wiki |

Abmelden – Testdaten-Man Abmelden – Testdaten-Mar Anmelden – Testdaten- imes + imesB + E Ö  $\rightarrow$ testdaten-management.de/tdm-wiki-alt/index.php?title=Spezial:Anmelden&returnto=Hauptseite □ ☆ 5= 1 R ۸ 🛐 Aktuelle AfA-Tabelle | 🚓 Sniper Fury Deutschi: 🍬 Google Übersetzer 🖡 Girokonto für Auslän: 📩 Maut, Vignetten & Fe 📩 htaccess Befehle 📓 Rijndael – Komplette: 📧 PDF Dokument mit P Anmelden Spezialseite Testdaten-Management durch: Q Anmelden Du hast dich mit einem temporären E-Mail-Code Hauptseite angemeldet. Um die Anmeldung abzuschließen, Arbeitsgruppen musst du jetzt ein neues Passwort festlegen: TDM Alle Seiten Neue Seite Um ein Benutzerkonto zu erhalten, musst du Letzte Änderungen es beantragen. Zufällige Seite Hilfe Neues Passwort: Impressum Gib dein Passwort ein Werkzeuge Spezialseiten Neues Passwort (nochmal): Druckversion Anmeldung fortfahren Datenschutz Über Testdaten-Management Haftungsausschluss Powered By MediaWiki

Nun müssen Sie ein neues und finales Passwort vergeben.

# Damit ist der Vorgang final abgeschlossen und Sie können nun Beiträge im Wiki schreiben und bearbeiten.

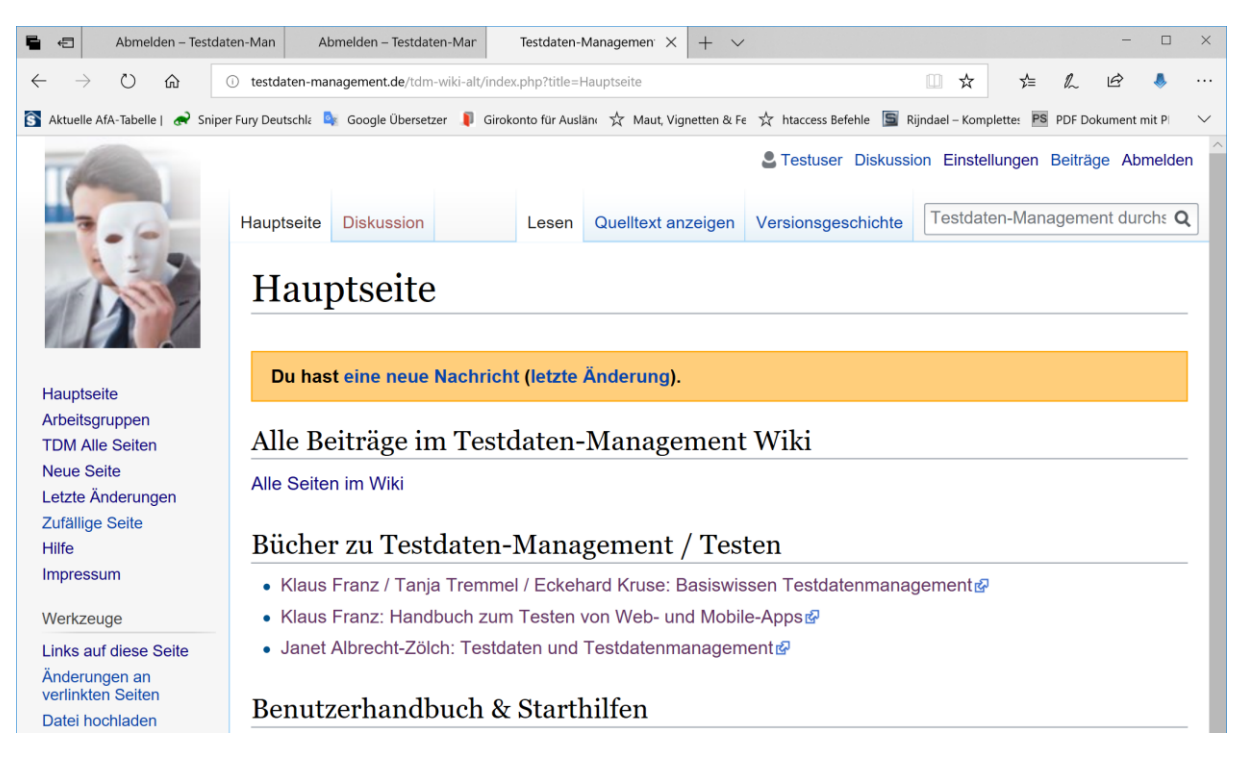